If the CD fails to run automatically when you close the CD tray it is probably because your version of Windows does not recognise the executable file. It will need to run in what is known as "compatibility mode". To do this,

- 1. Insert the disc and open Windows Explorer (File Explorer in Windows 10) and navigate to the following file on the CD.
  - a. For the Let there be Ys CD "Let There Be Ys.exe"
  - b. For the Lawson/May CD "autorun.exe"
  - c. For the Y/YT Manuals CD "Y-YT\_Manuals.exe"
  - d. For the YB Manuals CD "autorun.exe"
  - e. For the ZA Magnette CD "autorun.exe"
  - f. For the ZB/ZBV Magnette CD "autorun.exe"
- 2. Right click on the file and select "Properties".
- 3. Go to the "Compatibility" tab.
- 4. Check the box for "Run this program in compatibility mode for:"
- 5. Click the drop-down menu and select "Windows XP (Service Pack 3).